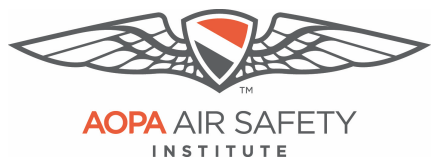

## Guide to Completing a SPORT CFI Application for Recency

The process for renewing your Sport CFI using IACRA requires the following steps:

- 1. Submit your application via the FAA's IACRA system
- 2. Submit your FAA FTN and digital image of your CFI certificate and government issued ID to ASI via the "Submit Your Application and IDs for CFI Recent Experience" module within the eFIRC course.

You do not need to complete the course before completing your application in IACRA. However, to ensure smooth paperwork processing, **complete both your application in IACRA and your eFIRC coursework within the same time frame**, either your recency window or reinstatement period. Not doing so may result in the need for a new application in IACRA.

# **IMPORTANT:** Turn off your web browser's pop-up blockers for IACRA:

To use the IACRA site, you need to turn off your browser's pop-up blockers. There are a few spots during the application process that use pop-ups, that if blocked, can easily be missed and you will not be able to complete your application.

#### ASI's guides on How to turn off Pop-Up Blockers:

- Google Chrome (PC, Mac and Tablets): Instruction PDF
- Microsoft Edge & Internet Explorer (PC): Instruction PDF
- Apple Safari Browser (iPad and Mac): Instruction PDF
- Mozilla Firefox Browser (PC and Mac): Instruction PDF

### **Quick Links:**

IACRA Website: <u>https://iacra.faa.gov/</u>

ASI'sFAQS: <u>Common CFI Renewal and</u> <u>Processing FAQs</u>

### **IACRA Support:**

National AVS IT Service Desk: Aids users when they have support issues with IACRA.

Hours: 24 hours a day, 7 days a week. Phone: Toll-free at **844-322-6948** (ask for Tier 2) E-mail: <u>helpdesk@faa.gov</u>

### **AOPA eFIRC Support:**

If you can't find an answer or have questions about uploading your credentials, reach out to us.

Hours: Monday through Friday, 8:30 a.m. to 6:00 p.m., ET. Phone: 800-USA-AOPA (872-2672) E-mail: <u>eFIRCprocessing@aopa.org</u>

#### NOTICE: To have AOPA's ACRs process your eFIRC recency, please follow this timeline

• CFIs within their recency window:

No later than 12pm Eastern on the last business day of the month, you must;

- Sign and submit your IACRA application and upload required IDs AND
- Complete the eFIRC course
- **CFIs within their reinstatement period:** No later than **5 business days** before the end of their certificate reinstatement

period, you must;

- Sign and submit your IACRA application and upload required IDs AND
- Complete the eFIRC course

### Tips for working with IACRA:

- Have your current certificate in front of you while filling out the application. This will help you confirm that you have accurate information when prompted by IACRA.
  - If you have a name change, a citizenship change, sex change or if you've changed height by more than 2 inches you need to go to the FSDO to change those items on your certificate. If any of these items do not match your current CFI certificate, the application will be returned.
  - You cannot use a business address only a **physical home address** will be accepted by the FAA.
- Read the instructions that appear on each screen during the process.
- Before clicking a link, read the link text carefully. This may prevent you from spending time linking to screens you do not need to visit.
- If you are in doubt about what to do on a screen, look at the help files. There is a Help button on all popup screens where help is available. Also, all main screens have a Help link in the upper right corner of the page header.
- If reading the help file does not answer your question, then you can contact the National AVS IT Service Desk. They aid users when they have IACRA support issues. The following information outlines AVS Support Central daily operations:

Hours of operations: 24 hours a day, 7 days a week. Phone: Toll-free at **844-322-6948** (ask for Tier 2) E-mail address: <u>helpdesk@faa.gov</u> IACRA Website: <u>https://iacra.faa.gov/</u>

Review our <u>Common CFI Renewal and Processing FAQs</u> for answers to common issues.

If you can't find an answer to your question there, e-mail us <u>eFIRCprocessing@aopa.org</u> or call 800-USA-AOPA (872-2672) Monday through Friday, 8:30 a.m. to 6:00 p.m., ET.

## **1**. Submitting Application for CFI Renewal in IACRA

Visit <u>https://iacra.faa.gov/</u> and log into your account.

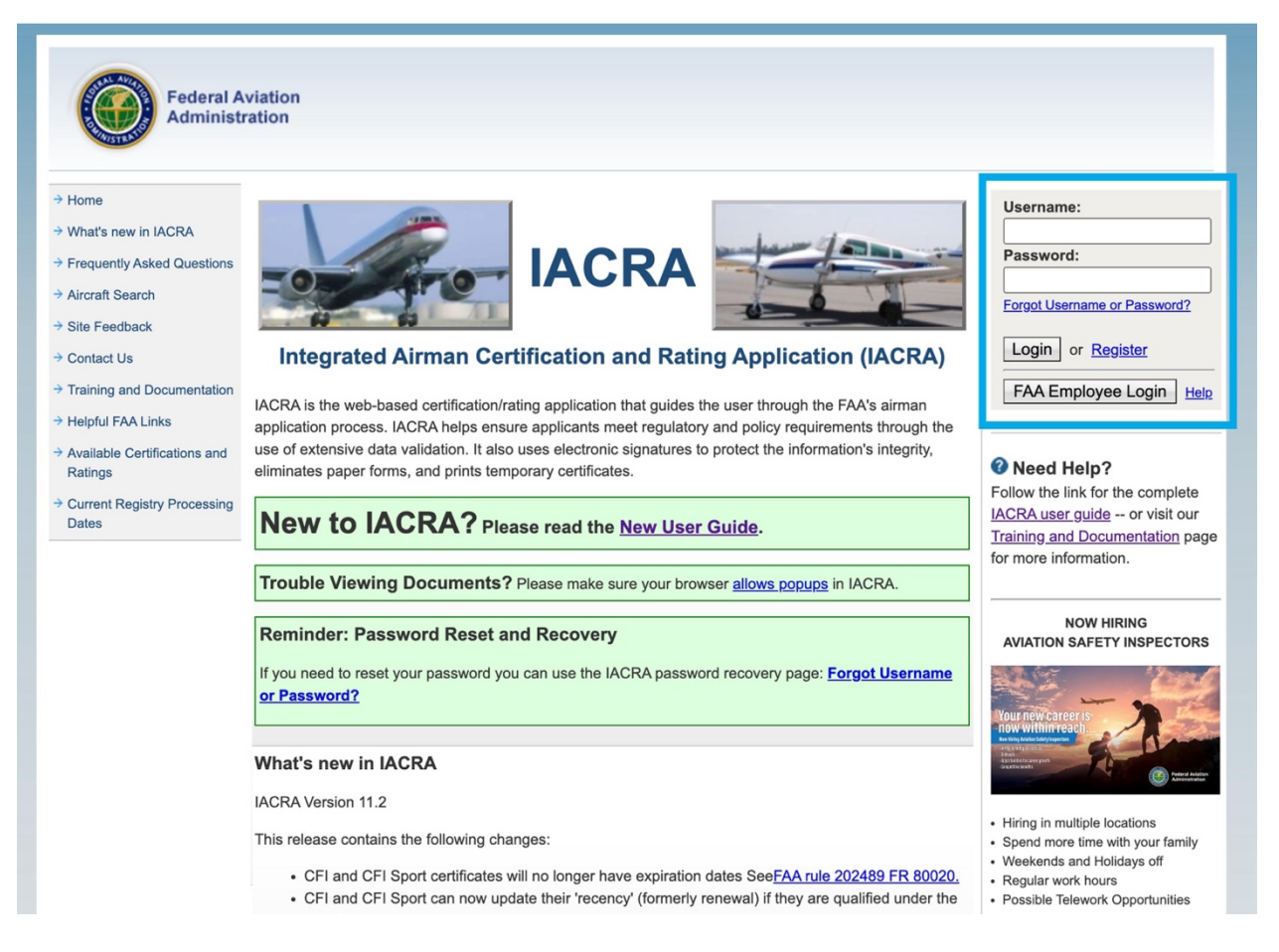

If you have never used IACRA before, the first step is to "register" using the link next to the login button to create a new account – Found in the upper right of the page.

### Selecting eFIRC For Renewal Application Type:

#### Note Your FTN number:

Maintain your FAA Tracking Number (FTN) for your personal records. **It is required to be reported to AOPA's ACRs during your in-course submission** after completing and signing your 8710 in IACRA. It is found in the upper left, under User Information after login.

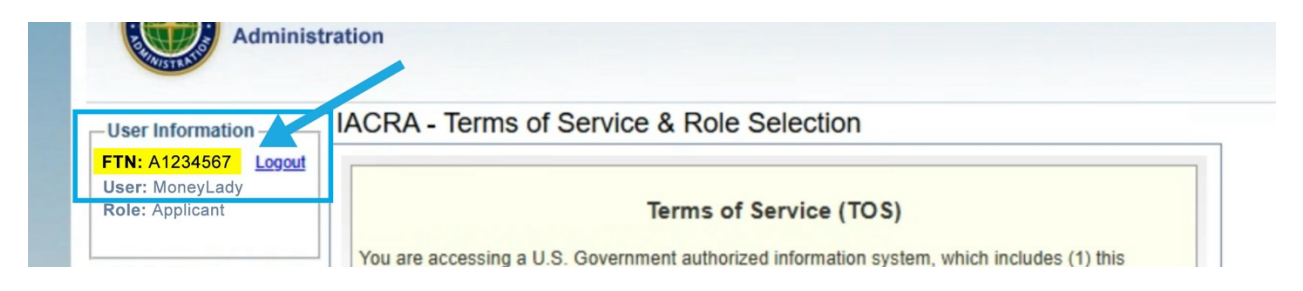

As a CFI, you can register as an applicant and as a recommending instructor. You will need to be registered as an **applicant** for the CFI renewal process.

a) When you login to submit the application for renewal, you must enter the system as an applicant. Click "Accept TOS as →" next to APPLICANT.

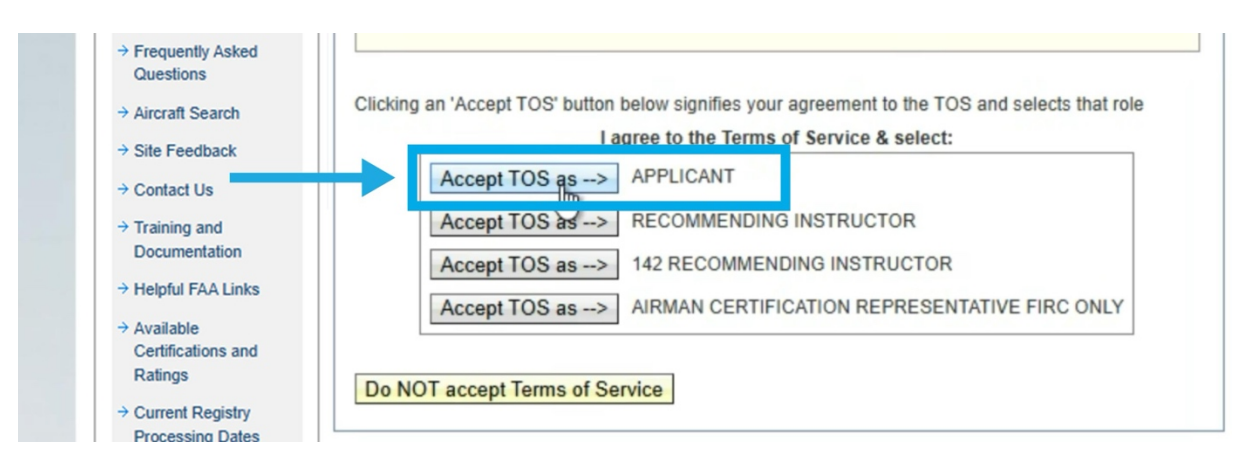

b) You will be directed to the Applicant Console page, click "Start New Application"

| User Information<br>FTN: A1234567 Logout<br>User: SkyChaser2030<br>Role: Applicant | IACRA Home » Console IACRA - Applicant Console Start New Application                                                            |
|------------------------------------------------------------------------------------|----------------------------------------------------------------------------------------------------|
| Applicant Options → Console                                                        | Start New Application tart a new pilot, instructor, airworthiness, or crewmember application.                                   |
| → Start New<br>Application → User Profile                                          | Start Foreign License Verification Process         Start the foreign verification process.           Your Existing Applications |

- IACRA Hon User Information IACRA - Start Application FTN: A1234567 Logout User: SkyChaser2030 1) Application Type Role: Applicant Type of Application Applicant Options (Choose) ~ → Console (Choose) 2 (Show Details...) Pilot → Start New 3 Application Instructo → User Profile Airworthiness > Add Role Crewmember → Change Role Administrative Action → Remove Role
- c) Under Application Type, use the pull down to choose "Instructor"

d) Under Certifications, choose "Flight Instructor Sport Pilot."

![](_page_4_Picture_3.jpeg)

e) Then click "Standard"

![](_page_4_Picture_5.jpeg)

![](_page_5_Picture_0.jpeg)

#### f) Click "FIRC – Flight Instructor Refresher Course"

g) And finally, click "Recency (Also used for 61.427(a)(1) reinstatement)."

| Logout Logout                   |                                                  | - Cerunicate information and Help - |                     |
|---------------------------------|--------------------------------------------------|-------------------------------------|---------------------|
| Role: Applicant                 | 1) Application Type                              | Flight Instructor Sport Pilot > Sta | andard > Activities |
| Applicant Options               | Instructor                                       | FIRC - Flight Instructor Refreshe   | the link to the     |
| → Console                       | 2) Certifications (Hide Details) 😵               | applicable section of the Code o    | eral Regulations    |
| → Start New                     | Instructor Certifications                        | <u>61.401</u>                       |                     |
|                                 | - FLIGHT INSTRUCTOR                              |                                     |                     |
| → Add Dole                      | - GROUND INSTRUCTOR                              |                                     |                     |
| → Change Role                   | - AUTHORIZED INSTRUCTOR                          |                                     |                     |
| → Remove Role                   | - FLIGHT INSTRUCTOR SPORT PILOT                  |                                     |                     |
| → Edit Preferences              | - <u>STANDARD</u>                                |                                     |                     |
| → Change Password               | - CFR 61 - COMPLETION OF REQUIRED TEST           |                                     |                     |
|                                 | - ACTIVITIES                                     |                                     |                     |
| Information & Help              | - DUTIES AND RESPONSIBILITIES                    |                                     |                     |
| → Home                          | - WINGS                                          |                                     |                     |
| → What's new in IACRA           | - FIRC - FLIGHT INSTRUCTOR REFRESHER COURSE      |                                     |                     |
| → Frequently Asked<br>Questions | RECENCY (Also used for §61.427(a) reinstatement) |                                     |                     |
| → Aircraft Search               | 3) Other Path Information                        |                                     |                     |

You'll see on the upper right-hand side of the page that the certificate information has filled in based on your selections.

h) Click "Start Application"

| → What's new in IACRA                  | - FIRC - FLIGHT INSTRUCTOR REFRESHER COURSE                           |
|----------------------------------------|-----------------------------------------------------------------------|
| Questions                              | <u>RECENCY (Also used for §61.427(a) reinstatement</u>                |
| → Aircraft Search                      | 3) Other Path Information                                             |
| → Site Feedback                        | Other Path information may be required later in the application       |
| → Contact Us                           | process.                                                              |
| → Training and                         | 4) Start Application                                                  |
| Documentation                          |                                                                       |
| → Helpful FAA Links                    |                                                                       |
| → Available                            | Please verify all of the information before starting the application. |
| Certifications and<br>Ratings          | StarhApplication                                                      |
| → Current Registry<br>Processing Dates |                                                                       |

### **Navigating Between Section Tip:**

The online application is made of **six tabbed sections across the top of the page that you must review** to complete your application. You will need to review each section. Each section has a "next" button that must be clicked to confirm that you have reviewed every aspect of that section. The tab will display as white to highlight the current section, it will display a green checkmark once it is complete after clicking "next," and will display a red "X" when you still need to review or complete the information.

In-page IACRA Tips can be turned on for additional help right below the instructions.

| Federal Aviation<br>Administration                                                                                                    | Log Out<br>Console<br>Help |
|----------------------------------------------------------------------------------------------------|----------------------------|
| 1. Personal<br>Information 2. Certificate 3. Certificate<br>Sought Held 3. Certificate<br>Held Data 5. Aeronautical<br>Experience 6. Summary                                          |                            |
| Path: Instructors > Flight Instructor Sport Pilot > Standard > Firc - Flight Instructor Refresher Course > Recency                                                                    |                            |
| Please Note: The information in this top section cannot be changed once it is established with the Airman Regist learn how to update this information please follow this <u>link.</u> | try. To                    |
| Note: Required fields are marked with an asterisk(*) <b>IACRA Tips:</b> <u>Turn On</u> <u>Turn Off</u>                                                                                |                            |

Note, some browsers will open the next section after completion, while some will not. Clicking on the tab next tab in the order will move you to the next section.

## **Tab 1: Personal Information Verification**

Your Personal Information will be prefilled from your Airmen's Profile. Verify all the information is accurate *and matches what is on your current CFI certificate*.

A. If you have a name change, sex change, a citizenship change, or if you've changed height by more than 2 inches – you need to go to the FSDO to change those items. If any of these do not match your current certificate, your application will be returned.

| ote: Required fields are marke | d with an asterisk(*) 🧃 | IACRA Tips: ] | <u>urn On</u> <u>Turn Off</u> |       |  |
|--------------------------------|-------------------------|---------------|-------------------------------|-------|--|
| Personal Information           |                         |               |                               |       |  |
| First Name:                    | ANNITA                  |               |                               |       |  |
| Middle:                        | SAMONE                  | No            | Middle Name                   |       |  |
| LastName:                      | MONEY                   |               | FSDO VI                       | SIT 🖌 |  |
| Name Suffix:                   | ~                       |               | REQUIR                        | ED 🗍  |  |
| Date of Birth:                 | 02/29/1996              |               | TO CHAI                       | NGE   |  |
| Gender:                        | Male                    | Female        |                               |       |  |
| Citizenship:                   | UNITED STATES           |               |                               | ~     |  |
| Birth Country:                 | UNITED STATES           |               |                               | ~     |  |
| Birth City:                    | BOULDER                 |               |                               |       |  |
| Birth State:                   | COv                     |               |                               |       |  |
| SSN: *                         | 1234567890              | Do            | Not Use 🗌 None                |       |  |
| Height: *                      | 69                      | INCHE         | S ¥                           |       |  |
| Weight: *                      | 143                     | POUN          | DS 🗸                          |       |  |
| Hair Color: *                  | BLOND V                 |               |                               |       |  |
| Eye Color: *                   | BLUE V                  | Not m         | ore than                      | 2"    |  |
| Contact Information            |                         |               |                               |       |  |
| Contact Information            |                         |               |                               |       |  |
| Telephone:                     | 987-654-3210            |               |                               |       |  |

**B.** You **cannot use a business address**. Only a physical home address will be accepted by the FAA. If you need to change the address, click the "here" link in the instructions within the green boarder box. It will direct you to your airmen record to update.

| uid like to update your Re                   | sidential address. |              |
|----------------------------------------------|--------------------|--------------|
| Residential Address:                         | 421 AVIATION WAY   |              |
| PO Box, Rural Route,<br>Commercial:          |                    |              |
| Physical Description<br>(Map or Directions): |                    | ADDRESS      |
| Country *                                    | UNITED STATES      |              |
| City *                                       | FREDERICK          |              |
| State *                                      | MD ¥               |              |
| ZIP Code *                                   | 21701              | Residential  |
|                                              |                    | Address Only |
|                                              |                    | Next         |

C. When you have verified all the information, click "Next" at the bottom of the page.

You should see a green checkmark beside the "personal information" tab indicting it as completed. If you are not automatically moved to the next section, you will need to **click on the "Certificate Sought" tab** to continue the application.

## Tab 2: Certificate Sought

A. Review the 4 steps that you selected upon starting this application, if they match simply click the **"Next"** button

| 1. Personal<br>Information Sought                                                           | 3. Certificate<br>Held . Supplemental 5. Aeronautic<br>Data Experience | e 6. Summary    |  |  |  |  |
|---------------------------------------------------------------------------------------------|------------------------------------------------------------------------|-----------------|--|--|--|--|
| Path: Instructors > Flight Instructor Sport                                                 | Pilot > Standard > Firc - Flight Instructor Refresher Co               | ourse > Recency |  |  |  |  |
| Follow the steps on this screen to enter information about the certificate you are seeking. |                                                                        |                 |  |  |  |  |
| 1) Type of Certificate you are applying for                                                 | FLIGHT INSTRUCTOR SPORT PILOT                                          |                 |  |  |  |  |
| 2) Select Restricted or Standard                                                            | STANDARD 🗸                                                             |                 |  |  |  |  |
| 3) Select the certificate Basis                                                             | FIRC - FLIGHT INSTRUCTOR REFRESHER COL V                               |                 |  |  |  |  |
| <ol><li>Select the type of Issuance</li></ol>                                               | RECENCY ~                                                              |                 |  |  |  |  |
|                                                                                             | Previous Next                                                          |                 |  |  |  |  |
| FAA.gov Home   Privacy Policy   Web Policie<br>Readers & Viewers: <u>PDF Reader</u>         | s & Notices   Contact Us                                               |                 |  |  |  |  |

You should see a green checkmark beside the "Certificate Sought" tab indicting it as completed. If you are not automatically moved to the next section, you will need to click on the **"Certificate Held"** tab to continue the application.

![](_page_10_Picture_0.jpeg)

**IMPORTANT:** Make sure your pop-up blocker is turned off for this section. A few of the following items are presented as pop-up windows.

#### ASI's guides on How to turn off Pop-Up Blockers: (also found in the eFIRC Resources)

- Google Chrome (PC, Mac and Tablets): Instruction PDF
- Microsoft Edge & Internet Explorer (PC): Instruction PDF
- Apple Safari Browser (iPad and Mac): Instruction PDF
- Mozilla Firefox Browser (PC and Mac): Instruction PDF

## Tab 3: Certificate Held

- A. Select "Yes" to indicate you have held a FAA pilot Certificate.
- B. Review the certificate information carefully to make sure it matches your current certificate. If edits are needed, use the link **"click here to EDIT US Standard Pilot Certificate information"** to make the corrections. This will open a pop-up.
- C. To enter your CFI certificate information, click the **"Click here if you hold a US CFI Certificate."** This will open a pop-up.

Note: This will open a pop-up, make sure your pop-up blockers are turned off. Guides to help you do so are available in the <u>eFIRC Resources</u>. **TIP:** If your pop-up blockers are on, it may look like the links are not working.

| 1. Personal<br>Information 2. Certificate<br>Sought 3. Certificate<br>Held 3. Certificate<br>Data 5. Aerona<br>Experi                                                          | autical 6. Summary      |  |  |  |  |
|----------------------------------------------------------------------------------------------------|-------------------------|--|--|--|--|
| Path: Instructors > Flight Instructor Sport Pilot > Standard > Firc - Flight Instructor Refreshe                                                                               | r Course > Recency      |  |  |  |  |
| Follow the steps on this screen to input information about the certificate(                                                                                                    | s) you now hold.        |  |  |  |  |
| 1) Do you now hold or have you ever held an FAA pilot Certificate, including revoked certificates? (Note: A student pilot certificate is a pilot certificate.)                 |                         |  |  |  |  |
| <ol> <li>Click on the link(s) below to enter data about the certificate(s) you currently hold. (Enter data for all of<br/>the certificates you currently hold.)</li> </ol>     |                         |  |  |  |  |
| ATTENTION: IACRA has located and pre-filled some certificate information for your convenience. Please review this information and make any additions or corrections as needed. |                         |  |  |  |  |
| Click here to EDIT US Standard Pilot Certificate information                                                                                                    | Delete This Certificate |  |  |  |  |
| Certificate Number:1234567 Date of Issuance: 7/20/2018 Commercial Category/Class Ratings<br>AIRPLANE SINGLE ENGINE LAND<br>AIRPLANE MULTIENGINE LAND<br>INSTRUMENT AIRPLANE    |                         |  |  |  |  |
| Click here if you hold a US CFI Certificate                                                                                                    | Delete This Certificate |  |  |  |  |
| Previous Next                                                                                                    |                         |  |  |  |  |
| FAA.gov Home   Privacy Policy   Web Policies & Notices   Contact Us                                                                                                    |                         |  |  |  |  |

D. In the pop-up window, review your certificate number, issuance date, and ratings. If you need to update your ratings, click "Click here to Edit Certified Flight Instructor category/class ratings" link to make those changes.

|             | Ø IACRA - Certificate Held Information                                                                                                    |
|-------------|----------------------------------------------------------------------------------------------------|
|             | iacra.faa.gov/IACRA/CertificateHeldDataChildren.aspx?FarTypeId=4&RestrictionTypeID=1&Type=CFI                                                                                  |
|             | U.S. Standard Certificate                                                                                                    |
| Fo          | ATTENTION: IACRA has located and pre-filled some certificate information for your convenience. Please review this information and make any additions or corrections as needed. |
| 1) l<br>rev | Enter your CFI certificate number 1234567CFI                                                                                                    |
| 2) (<br>the | Enter the CFI Date of Issuance (mm/dd/yyyy) 01/06/2023                                                                                                    |
| AT<br>info  | Click here to EDIT Certified Flight Instructor category/class ratings.                                                                                                    |
| Ce          | AIRPLANE //<br>Are you adding an Initial Gold Seal? OYes ONo                                                                                                    |
|             | Do you hold a Gold Seal on your current certificate? Yes No                                                                                                    |
|             | OK CANCEL HELP                                                                                                    |
| E           | AA.gov Home   Privacy Policy   Web Policies & Notices   Contact Us                                                                                                    |

a. In the new pop-up "Category/Class Ratings", select your ratings, you will see them appear in the "selected list" lower in the window. You can click on any of the lower list to remove old or incorrect ratings.

**CRITICAL NOTE:** If you are only a Sport Pilot CFI you should only select "Sport Pilot." Aircraft categories that you hold will be entered by the certifying officer under the limitations section when they process your application.

If there's any question look at the back of your certificate or give us a call at 800-USA-AOPA (872-2672), Mon-Fri, 8:30 a.m. to 6:00 p.m., ET.

b. Once the updates are complete, click the **"OK"** button to close this second pop-up. Do not use the **"X"** to close the pop-up, you must click "OK" to confirm your changes or your record will not reflect your review of the information.

| IACRA - Certificate Held Information                                                                                                    | _      |         | ×    |
|----------------------------------------------------------------------------------------------------|--------|---------|------|
| iacra.faa.gov/IACRA/CertificateHeldDataChildren.aspx?FarTypeId=4&RestrictionTypeID=1&TypeId=4&RestrictionTypeID=1&TypeId=4&RestrictionTypeId=4&RestrictionTypeId=4&Restrict | pe=CFI |         |      |
| IACRA - Multi Search/Selection                                                                                                    | -      |         | ×    |
| iacra.faa.gov/IACRA/RDLmultiSelectionSearch.aspx?fieldName=document.forms%5b%27frmLicen                                                                                                    | se%27  | %5d.txt | CFIC |
| Category/Class Ratings                                                                                                    |        |         |      |
| Select search criteria     Enter 1 or more Characters and click Search       Type     Search       Description     Search                                                                                                    |        |         |      |
| Click items below to Add to the Selected List                                                                                                    |        |         |      |
| AIRPLANE MULTIENGINE<br>AIRPLANE SINGLE AND MULTIENGINE<br>AIRPLANE SINGLE ENGINE<br>GLIDER<br>INSTRUMENT AIRPLANE<br>INSTRUMENT AIRPLANE AND HELICOPTER<br>INSTRUMENT HELICOPTER<br>ROTORCRAFT GYROPLANE<br>POTOPCRAFT HELICOPTER<br>Click items below to Remove from the Selected List                                                                                                    |        |         |      |
| Description                                                                                                    |        |         |      |
| SPORT PILOT                                                                                                    |        |         |      |
| <                                                                                                    |        |         |      |

E. Back in the first pop-up for "U.S. Standard Certificate," you can enter if you have earned a Gold Seal or currently hold one using the radio buttons.

![](_page_13_Picture_1.jpeg)

F. Once confirmed, click the **"OK"** button to close the pop-up and return to the Certificate Held tab. Do not use the **"X"** to close the pop-up, you must click "OK" to confirm your changes or your record will not reflect your review of the information.

G. Back on the main browser page you will see your edits reflected. After verifying the updates, click the "Next" button.

You should see a green checkmark beside the "Certificate Held" tab indicting it as completed. If you are not automatically moved to the next section, you will need to click on the **"Supplemental Data"** tab to continue the application.

| 1. Personal<br>Information                                                                                                    | 2. Certificate<br>Sought 3. Ce                                                                                                    | rtificate<br>Id Data                                                                                             | 5. Aerona<br>Experie | utical<br>ence | 6. Summary           |           |
|----------------------------------------------------------------------------------------------------|----------------------------------------------------------------------------------------------------|----------------------------------------------------------------------------------------------------|----------------------|----------------|----------------------|-----------|
| Path: Instructors > Flig                                                                                                    | ht Instructor Sport Pilot >                                                                                                    | Standard > Firc - Flight Inst                                                                                    | ructor Refresher     | Course >       | Recency              |           |
| Follow the steps on this screen to input information about the certificate(s) you now hold.                                                                                    |                                                                                                    |                                                                                                    |                      |                |                      |           |
| 1) Do you now hold or have you ever held an FAA pilot Certificate, including revoked certificates? (Note: A student pilot certificate is a pilot certificate.)                 |                                                                                                    |                                                                                                    |                      |                |                      |           |
| 2) Click on the link(s) belo<br>the certificates you curren                                                                                                    | <ol> <li>Click on the link(s) below to enter data about the certificate(s) you currently hold. (Enter data for all of<br/>the certificates you currently hold.)</li> </ol> |                                                                                                    |                      |                |                      |           |
| ATTENTION: IACRA has located and pre-filled some certificate information for your convenience. Please review this information and make any additions or corrections as needed. |                                                                                                    |                                                                                                    |                      |                |                      |           |
| Click here to EDIT US Sta                                                                                                    | andard Pilot Certificate inf                                                                                                    | ormation                                                                                                    |                      | <u>D</u>       | <u>elete This Ce</u> | rtificate |
| Certificate Number: 1234567                                                                                                    | Date of Issuance: 7/20/2018                                                                                                    | Commercial Category/Class Rati<br>AIRPLANE SINGLE ENGINE LAI<br>AIRPLANE MULTIENGINE LAND<br>INSTRUMENT AIRPLANE | ngs<br>ND<br>)       |                |                      |           |
| Click here to EDIT US CF                                                                                                    | I Certificate information                                                                                                    |                                                                                                    |                      | D              | elete This Ce        | rtificate |
| Certificate Number:<br>1234567CFI                                                                                                    | Date of Issuance: 1/6/2023                                                                                                    | SPORT PILOT                                                                                                    |                      |                |                      |           |
|                                                                                                    |                                                                                                    | Previous                                                                                                    | Next                 |                |                      |           |
| FAA.gov Home   Privacy                                                                                                    | Policy   Web Policies & Not                                                                                                    | tices   Contact Us                                                                                               |                      |                |                      |           |

## Tab 4: Supplemental Data

A. Check the radio button yes or no to indicate that you have ever held a medical certificate.

If you do currently hold a medical, fill in the information. If your medical has expired, still fill out the information. If you've never held a medical, select "no".

- B. Answer the three questions.
  - a. For Drug Conviction answer **"Yes" or "No."** *List date of final conviction only if applicable.*
  - b. Confirm you read, speak, write and understand the English language by clicking **"Yes**"
  - c. Make sure "No" is selected for the Notice of Disapproval question.

| 1. Personal<br>Information 2. Certificate 3. Certificate 4. Supplemental 5. Aeronautical 6. Summary 6. Summary                                                                                                    |  |  |  |  |
|----------------------------------------------------------------------------------------------------|--|--|--|--|
| Path: Instructors > Flight Instructor Sport Pilot > Standard > Firc - Flight Instructor Refresher Course > Recency                                                                                                    |  |  |  |  |
| Answer the following questions required on the Airman Certificate and/or Rating Application.                                                                                                    |  |  |  |  |
| Do you hold a Medical Certificate?                                                                                                    |  |  |  |  |
| Enter the date of issue of your Medical Certificate.<br>(mm/dd/yyyy)                                                                                                    |  |  |  |  |
| Select the certificate class. O First O Second O Third                                                                                                    |  |  |  |  |
| Enter the Examiners name.                                                                                                    |  |  |  |  |
| Have you been convicted for violation of Federal or<br>State statutes relating to narcotic drugs, marijuana,<br>or depressant or stimulant drugs or substances?<br>Do you read, speak, write, & understand the<br>English language?<br>Have you previously received a Notice of<br>Disapproval or been denied for any reason for the<br>certificate, rating AND/OR privilege for which you<br>are applying? |  |  |  |  |
| Previous Next                                                                                                    |  |  |  |  |
| FAA.gov Home Privacy Policy Web Policies & Notices Contact Us                                                                                                    |  |  |  |  |

C. Click **"Next."** You should see a green checkmark beside the "Supplemental Data" tab indicting it as completed. If you are not automatically moved to the next section, you will need to click on the **"Aeronautical Experience"** tab to continue the application.

## **Tab 5: Aeronautical Experience**

A. Filling times out are **optional for CFI renewal.** 

If you would like to, enter pilot hours enter values in the associated table cell. ("Airplane, Rotorcraft (Gyroplane Only), Glider, Lighter than Air Weight-shift Control, Powered Parachute").

|                                              | ,          | oronautical Ex                 | norionoo | Crid             |                         |                      |
|----------------------------------------------|------------|--------------------------------|----------|------------------|-------------------------|----------------------|
|                                              | Airplanes  | Rotorcraft<br>(Gyroplane Only) | Gliders  | Lighter than Air | Weight-Shift<br>Control | Powered<br>Parachute |
| Total                                        |            |                                |          |                  |                         |                      |
| Instruction Received                         |            |                                |          |                  |                         |                      |
| Solo                                         |            |                                |          |                  |                         |                      |
| Pilot in Command                             | PIC<br>SIC | PIC<br>SIC                     |          |                  |                         |                      |
| Cross Country Instruction<br>Received        |            |                                |          |                  |                         |                      |
| Cross Country Solo                           |            |                                |          |                  |                         |                      |
| Cross Country Pilot in<br>Command            | PIC<br>SIC | PIC<br>SIC                     |          |                  |                         |                      |
| Instrument                                   |            |                                |          |                  |                         |                      |
| Night Instruction Received                   |            |                                |          |                  |                         |                      |
| Night Take-off / Landing                     |            |                                |          |                  |                         |                      |
| Night Pilot in Command                       | PIC<br>SIC | PIC<br>SIC                     |          |                  |                         |                      |
| Night Take-off / Landing Pilot<br>in Command | PIC<br>SIC | PIC<br>SIC                     |          |                  |                         |                      |
| Number of Flights                            |            |                                |          |                  |                         |                      |
| Number of Aero-Tows                          |            |                                |          |                  |                         |                      |
| Number of Ground Launches                    |            |                                |          |                  |                         |                      |
| Number of Powered Launches                   |            |                                |          |                  |                         |                      |
|                                              |            |                                |          |                  |                         |                      |
|                                              |            | Class                          | Hours    |                  |                         |                      |
|                                              |            | Class                          | nouis    |                  |                         |                      |

B. Click the **"Next"** button to indicate the page was reviewed whether you entered values or not.

You should see a green checkmark beside the "Aeronautical Experience" tab indicating it as completed. If you are not automatically moved to the next section, you will need to click on the **"Summary"** tab to continue the application.

## **Tab 6: Summary**

**IMPORTANT:** Make sure your pop-up blocker is turned off for this step. The following three items are presented as pop-up windows. If you do not review them and close each one, you will not be able to complete your application.

ASI's guides on How to turn off Pop-Up Blockers: (also found in the eFIRC Resources)

- Google Chrome (PC, Mac and Tablets): Instruction PDF
- Microsoft Edge & Internet Explorer (PC): Instruction PDF
- Apple Safari Browser (iPad and Mac): Instruction PDF
- Mozilla Firefox Browser (PC and Mac): Instruction PDF
- A. With pop-up blockers turned off, click the first button **"Review Applicant's Certificate Summary."** If your pop-up blockers are still on, it may look like the buttons are not working.

| 1. Personal<br>Information                                                                                                    | 2. Certificate<br>Sought                                                                                                    | 3. Certificate<br>Held                                                                                                    | 4. Supplementa<br>Data                                                                                                    | 5. Aeronautical<br>Experience                                                                                                    | 6. Summary                                                                                          |              |
|----------------------------------------------------------------------------------------------------|----------------------------------------------------------------------------------------------------|----------------------------------------------------------------------------------------------------|----------------------------------------------------------------------------------------------------|----------------------------------------------------------------------------------------------------|----------------------------------------------------------------------------------------------------|--------------|
| Path: Instructors >                                                                                                    | > Flight Instructor                                                                                                    | Sport Pilot > Standa                                                                                                    | rd > Firc - Flight Instr                                                                                                    | uctor Refresher Course >                                                                                                    | Recency                                                                                             |              |
| Click the Review<br>correct, then clic                                                                                                    | Applicant's Co<br>k the Submit A                                                                                                    | ertificate Summa                                                                                                    | ary button to mai                                                                                                    | ke sure all the data                                                                                                    | you have er                                                                                         | ntered is    |
|                                                                                                    | You are require                                                                                                    | ed to review the Certif<br>Review Appli<br>REV                                                                                                    | icate Summary before<br>cant's Gertificate Su<br>/IEW APPLICATION<br>BMIT APPLICATION                                                                                                    | reviewing the application                                                                                                    | n.                                                                                                  |              |
| Tips for IACRA<br>1. Your applica<br>2. Your applica<br>3. Be sure to t<br>clicking the Sub<br>consult with your<br>resubmit if nece<br>4. Know your<br>Instructor or Ex<br>5. If you have | Applicants<br>ation will be validat<br>ation will not be acc<br>horoughly review th<br>our Recommendin<br>assary.<br>FTN, IACRA Usern<br>aminer/Evaluator to<br>questions about ho | ed and any error me<br>cepted until all valida<br>ton. If you're not su<br>ng Instructor or Exa<br>ame and IACRA Pas<br>o proceed. You may<br>ow to enter data into<br>Phone - 1-84<br>Email - | ssages will be display<br>tion errors are correct<br>ry and application the<br>ure that your applica<br>miner/Evaluator. Yo<br>ssword. You will need<br>also need to log into I<br>IACRA, contact Natio<br>IACRA, contact Natio | ed above.<br>ted.<br>n make appropriate corrr<br>tion is completed corrr<br>u may edit the applicatio<br>to give your FTN to your<br>ACRA to make correction<br>nal AVS IT Service Desk<br>48) | ections before<br>ec <b>tly, please</b><br>n after submitta<br>Recommendin<br>ns.<br>. (See Below). | al and<br>Ig |
|                                                                                                    |                                                                                                    |                                                                                                    |                                                                                                    |                                                                                                    |                                                                                                    |              |
| FAA.gov Home Pr                                                                                                    | rivacy Policy   Web I                                                                                                    | Policies & Notices   Co                                                                                                    | intact Us                                                                                                    |                                                                                                    |                                                                                                    |              |

B. Review the information on the screen. If the **information is correct**, proceed to the next bullet point instruction, if not see the note below.

![](_page_18_Picture_1.jpeg)

• If there is an error, click the "close" button on the pop-up. Use the top navigation tabs to return to **Step 3** "Certificate Held." Enter the correct information. Make sure to click the "next" at the bottom of the page to save your updates.

Then return to Step 6 "Summary" by clicking the tab and click the **"Review Applicant's Certificate Summary"** button again to confirm that changes have been recorded properly. Once confirmed it is correct proceed to the next bullet point instruction

C. Click the **"close"** button on the pop-up. Do not use the "X" to close the pop-up, you must click "OK" to confirm your record has been reviewed. The "Review Application" button should now be active.

If the "Review Application" button looks grayed out and not clickable, click the "Review Applicant's Certificate Summary" again and click the "close" button within the pop-up again.

| 1. Personal<br>Information             | 2. Certificate<br>Sought         | 3. Certificate<br>Held | 4. Supplementa<br>Data   | 5. Aeronautical<br>Experience | 6. Summary  | )         |
|----------------------------------------|----------------------------------|------------------------|--------------------------|-------------------------------|-------------|-----------|
| Path: Instructors >                    | > Flight Instructor S            | port Pilot > Standa    | rd > Firc - Flight Instr | uctor Refresher Course >      | Recency     |           |
| Click the Review<br>correct, then clic | Applicant's Ce<br>k the Submit A | rtificate Summa        | ary button to mai        | ke sure all the data          | you have ei | ntered is |
|                                        | You are required                 | d to review the Certif | icate Summary before     | reviewing the application     | 1.          |           |
|                                        |                                  | <b>Review Appli</b>    | cant's Certificate Su    | immary                        |             |           |
|                                        |                                  | REV                    | VIEW APPLICATION         |                               |             |           |
|                                        |                                  | SUI                    | BMIT APPLICATION         |                               |             |           |
|                                        |                                  |                        |                          | Previous                      |             |           |
| Tips for IACRA<br>1. Your applica      | Applicants                       | d and any error me     | ssages will be display   | ed above.                     |             |           |

D. Click the **"Review Application"** button.

E. Review the information displayed on your application and make sure it matches your CFI certificate. It is critical that the application not have any errors.

Pay attention to the **areas highlighted in yellow** to confirm that they are correctly indicated, in addition to your residential address, certificate numbers, and dates.

|                                                                      | IA                                                                                      | CRA Gen                        | nerated (                                  | Сору                             |                                     | Form Appro                                                          | ved OMB No: 2120-069<br>piration Date 12/31/202            |
|----------------------------------------------------------------------|-----------------------------------------------------------------------------------------|--------------------------------|--------------------------------------------|----------------------------------|-------------------------------------|---------------------------------------------------------------------|------------------------------------------------------------|
| U.S. Department of Tran<br>Federal Aviation Adminis                  | sportation<br>stration                                                                  | ertificate and                 | d/or Rating                                | Applica                          | tion - Spo                          | ort Pilot                                                           |                                                            |
| I Application Information Student Flight Student Initia Private Rein | Instructor Reexamin<br>al Reissue<br>ent Experience Other<br>Istatement Proficie        | nation<br>ance of<br>noy Check | certi                                      | Additi<br>ficate                 | ional Privilege: [<br>[<br>[        | Airplane<br>Airship<br>Balloon<br>Glider                            | Gyroplane Powered Parachute Weight Shift Control           |
| A. Name (Last, First Middle)<br>MONEY, ANNITA SAM                    | ONE                                                                                     |                                | B. SSN (US only<br>1234567890              | )                                | C. Date of Birt<br>02/29/1996       | BOU                                                                 | ce of Birth Cirk Stee, or Cirk Dower<br>LDER CO USA        |
| E. Residential Address<br>421 AVIATION WAY<br>FREDERICK MD 2170      | 11                                                                                      |                                | F. Citizenship<br>USA<br>H. Height (Inches | Other                            | Specify<br>unds) J.Hair Co<br>BLOND | G. Do you read, s<br>understand the Er<br>olor K. Eye Color<br>BLUE | peak, write, & X Yes<br>nglish language? No<br>L. Sex Male |
| M. Do you now hold, or have you o<br>(Note: A student                | ver held an FAA Pilot Certificate includir<br>pilot certificate is a pilot certificate) | revoked certificates?          | N. Grade of Cer<br>COMMERCIAL              | ificate<br>PILOT                 | O. Certifi<br>123456                | cate Number                                                         | P. Date Issued<br>7/20/2018                                |
| Q. Do you hold, or have<br>you ever held, a Medical<br>Certificate?  | Yes R. Class of Certific                                                                | cate                           | S. Date Issued                             |                                  | T. Name                             | of Medical Examiner                                                 |                                                            |
| U. Do you hold a US<br>Driver's License?                             | Yes V. License Numbe                                                                    | f                              | W. State of Issu                           | ance                             | X. Date I                           | ssued Y. E                                                          | xpiration Date                                             |
| Za. Have you ever been con<br>or stimulant drugs or sut              | nvicted for violation of any Feder<br>ostances?                                         | ral or State statutes re       | elating to narcotic d                      | rugs, marijuana.<br>Ye           | , or depressant<br>is XNo           | Zb. Dat                                                             | of Final Conviction                                        |
| Il Certificate, Privilege or Ra                                      | ting Applied For on Basis of:                                                           |                                |                                            |                                  |                                     |                                                                     |                                                            |
| A.<br>Completion of<br>Required Test                                 | 1. Aircraft to be used (if flight t<br>1)                                               | 2)                             |                                            | 1)<br>SIM)                       | 2)<br>FTD)                          | hours 2)                                                            | Pilot in Command<br>hours                                  |
| B.<br>Graduate of<br>Approved /                                      | 1. Name and Location of Train                                                           | ing Agency or Trainin          | ig Center                                  |                                  |                                     | 1a. Certific                                                        | ation Number                                               |
| Accepted<br>Course                                                   | 2. Curriculum From Which Gra                                                            | duated                         |                                            |                                  |                                     | 3. Date                                                             |                                                            |
| C.<br>Holder of Foreign                                              | 1. Country                                                                              | 2. Grade of L                  | icense                                     |                                  | 3.1                                 | lumber                                                              |                                                            |
| License<br>Issued By                                                 | 4. Ratings                                                                              |                                |                                            |                                  |                                     |                                                                     |                                                            |
| III Record of Pilot Time (Do                                         | not write in the shaded areas)                                                          |                                |                                            |                                  |                                     |                                                                     |                                                            |
| Total Instruction<br>Received                                        | Solo Pilot In Country Country Instruction Received                                      | ountry PIC In                  | nstrument Night<br>Instruction<br>Received | Night N<br>Takeoff F<br>Landings | ight Takeoff<br>PIC Landing<br>PIC  | Nu                                                                  | mber of                                                    |
| Airplanes                                                            | SIC                                                                                     | SIC                            |                                            | PIC                              | SIC                                 | Flights<br>Glders PIC Duti                                          | Aaro-Tows Ground Pewere Laurches Laurches                  |
| 1 10 i i i i i i i i i i i i i i i i i i                             |                                                                                         |                                |                                            |                                  |                                     |                                                                     |                                                            |

Note the form above has been cropped to fit on the page.

**If there are any errors,** close the pop-up window with your 8710-11, select the related section, by clicking on the navigation tab at the top of the page. There you

can make the required updates. Make sure to click the **"next"** button on that tab to **save the changes** within that section. Then return to **Step 6 "Summary"** tab and click the **"Review Application" again** to confirm the changes.

F. With all the information verified, scroll down to the bottom of the pop-up and click **"OK"** button below the application.

The "Submit Application" button should now be active. Remember to only click this when you are in your recency or resentment window. See the next page for further explanation before you submit.

| 1. Personal Certificate 3. Certificate Held A Supplemental Data 5. Aeronautical Experience 6. Summary              |
|----------------------------------------------------------------------------------------------------|
| Path: Instructors > Flight Instructor Sport Pilot > Standard > Firc - Flight Instructor Refresher Course > Recency |
| Click the Review Applicant's Certificate Summary button to make sure all the data you have entered is              |
| correct then click the Submit Application button                                                                   |
|                                                                                                    |
| You are required to review the Certificate Summary before reviewing the application.                               |
| Review Applicant's Certificate Summary                                                                             |
| REVIEW APPLICATION                                                                                                 |
|                                                                                                    |
| SUBMIT APPLICATION                                                                                                 |
|                                                                                                    |
| Previous                                                                                                    |
|                                                                                                    |
| Tips for IACRA Applicants                                                                                          |
|                                                                                                    |
| <ol> <li>Your application will be validated and any error messages will be displayed above.</li> </ol>             |

G. When in your recency window, click "Submit Application."

**Troubleshooting Tip:** If the "Submit Application" button looks grayed out and not clickable, review the interface for clues on anything that might have been missed.

- Make sure your pop-up blockers were off and review the application again, making sure to use the "OK" button featured within pop-ups and not the pop-ups "X". There are pop-ups on both tab 3 Certificate Held and tab 6 Summary. Start by reviewing these first.
- Make sure all the five navigation tabs are displaying a green checkmark.

![](_page_21_Picture_8.jpeg)

**If not,** review that section again, making sure to click the **"Next"** button within that section to confirm that it has been reviewed.

- H. If you have not done so already, return to the eFIRC and click on the **"Submit Your Application and IDs for CFI Recent Experience."** 
  - i. **Check the box** for IACRA application submission (even though your application has not been signed just yet) and "**enter your FTN**"
  - ii. **Upload images** of your CFI Certificate (front and back) and Government ID, full color is preferred.
- I. Once you have submitted your application in IACRA and uploaded your IDs watch your email inbox.

![](_page_22_Picture_4.jpeg)

- i. You will receive an email from ASI ACR staff when your IDs have been verified and your application is ready for you to go back into IACRA and sign your application digitally.
- J. Once your application is signed, **email us** to notify us your application is ready at <u>eFIRCprocessing@aopa.org</u>.
  - i. Once you've signed your application in IACRA our ACRs will be able to go back into IACRA and submit your application for recency to the FAA.
  - ii. You will receive an email when this process has been completed and your graduation certificate is available for download.

### **CRITICAL BEFORE SIGNING YOUR APPLICATION:**

Remember to sign your IACRA application within the seven-month period that includes your recency window or reinstatement period, *not before!* 

Your recency window is your recent experience end date (REED)'s month and the 3calendar months before it. Your reinstatement period is the 3-calendar month period after your REED. Confirm your REED on the <u>Airmen Registry</u> website.

![](_page_22_Figure_12.jpeg)

\*You CANNOT ACT AS A CFI during the reinstatement period until all recency requirements are completed\*

**You can start filling out your application early, JUST DON'T SIGN IT!** You can return within your recency/reinstatement window and sign the application then. Signing before this period will result in you being assigned a different recency date on your certificate.

Remember, if you do not complete your **IACRA application and FIRC course** before the end of your reinstatement period, you will expire.

# Remember, to have AOPA's ACRs process your eFIRC recency, please follow this timeline

- **CFIs within their recency window:** No later than 12pm Eastern on the last business day of the month, you must;
  - Sign and submit your IACRA application and upload required IDs AND
  - Complete the eFIRC course
- **CFIs within their reinstatement period:** No later than **5 business days** before the end of their certificate reinstatement period, you must;
  - Sign and submit your IACRA application and upload required IDs AND
  - Complete the eFIRC course

### Thank you for choosing to renewal with AOPA Air Safety Institute!